### **Online Credit Approval - Summary tab**

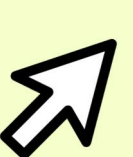

### **Accessing an online application**

Click link in worklist email, or Staff Portal >Key Services > Worklist.

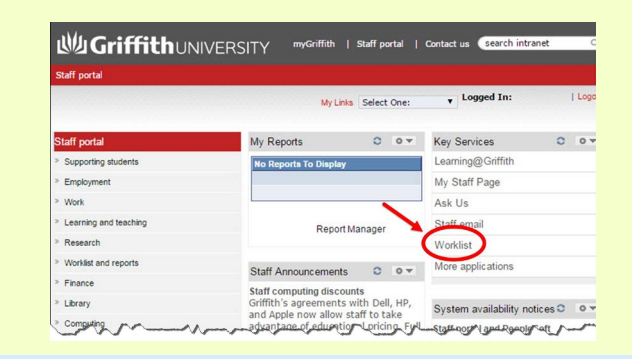

| applied                                                                                                    | nt                                                                                                    |                                                                                                    |                                                                                                    |                                                                                                    |                                                                                                    |                                                    |                                                                                                    |                                                                                                    |                                            |                   |                  |
|----------------------------------------------------------------------------------------------------|----------------------------------------------------------------------------------------------------|----------------------------------------------------------------------------------------------------|----------------------------------------------------------------------------------------------------|----------------------------------------------------------------------------------------------------|----------------------------------------------------------------------------------------------------|----------------------------------------------------|----------------------------------------------------------------------------------------------------|----------------------------------------------------------------------------------------------------|--------------------------------------------|-------------------|------------------|
| Name:                                                                                                    | Mr Donald I                                                                                                    | Duck 3                                                                                                    | ID:                                                                                                    | 1234567                                                                                            | Australia                                                                                                    |                                                    | Jsername:                                                                                                    | S1234567                                                                                                    |                                            | 4                 | Contact Deta     |
| Appln R                                                                                                    | Reference N                                                                                                    | lbr                                                                                                    |                                                                                                    |                                                                                                    |                                                                                                    |                                                    |                                                                                                    |                                                                                                    |                                            |                   |                  |
| Reference                                                                                                    | ce Nbr: TC                                                                                                    | 06129                                                                                                    | Admission Appli                                                                                                    | c Nbr:                                                                                             | Application D                                                                                                    | ate: 06/06/20                                      | 016                                                                                                    | Credit                                                                                                    | Applic Status:                             | Appli             | ication Submitte |
| T Appl                                                                                                    | lication Pro                                                                                                    | gram 5                                                                                                    |                                                                                                    |                                                                                                    |                                                                                                    |                                                    |                                                                                                    |                                                                                                    |                                            |                   |                  |
| Academi                                                                                                    | ic Program:                                                                                                    | 5158 MB                                                                                                    | BA                                                                                                    |                                                                                                    |                                                                                                    |                                                    | Credit Ap                                                                                                    | plic Type:                                                                                                    | Student                                    |                   |                  |
| Field of                                                                                                    | Study:                                                                                                    | MBA CORE (SI                                                                                                    | B) (GBSPP13)                                                                                                    |                                                                                                    |                                                                                                    |                                                    | Program                                                                                                    | Status:                                                                                                    | Active in Progr                            | am                |                  |
| Academi                                                                                                    | ic Org:                                                                                                    | Dept Account,F                                                                                                    | inance & Econ                                                                                                    |                                                                                                    |                                                                                                    |                                                    | Expected                                                                                                    | Grad Term:                                                                                                    | 3185 Tri 2 20                              | 18                |                  |
| ▼ Stud                                                                                                    | y / Experier                                                                                                    | nce 6                                                                                                    |                                                                                                    |                                                                                                    |                                                                                                    |                                                    |                                                                                                    |                                                                                                    |                                            |                   | 7                |
| Study / E                                                                                                    | Experience:                                                                                                    | University / Oth                                                                                                    | er Study S                                                                                                    | eq Nbr: 1                                                                                          | Credit                                                                                                    | Туре:                                              | Specified                                                                                                    |                                                                                                    |                                            | Universi          | ty Credit Policy |
| Source I                                                                                                    | nstitution:                                                                                                    | Australian Film,                                                                                                    | Television and Rad                                                                                                    | io School                                                                                          | Institut                                                                                                    | ion Location:                                      | Other                                                                                                    |                                                                                                    |                                            |                   |                  |
| Academi                                                                                                    | ic Program:                                                                                                    | B Science                                                                                                    |                                                                                                    |                                                                                                    |                                                                                                    |                                                    |                                                                                                    |                                                                                                    |                                            |                   |                  |
| Drogram                                                                                                    | Code:                                                                                                    | AET245                                                                                                    |                                                                                                    |                                                                                                    | Accred                                                                                                    | itation: 8                                         |                                                                                                    |                                                                                                    |                                            |                   |                  |
| Acadomi                                                                                                    | ic Level:                                                                                                    | AF1240<br>Rachelor Deare                                                                                                    | 0                                                                                                    |                                                                                                    | Equiva                                                                                                    | lence:                                             |                                                                                                    |                                                                                                    |                                            |                   |                  |
| Duration                                                                                                    | i:                                                                                                    | 3 Years                                                                                                    | e                                                                                                    |                                                                                                    |                                                                                                    | 9                                                  |                                                                                                    |                                                                                                    |                                            |                   |                  |
|                                                                                                    |                                                                                                    |                                                                                                    |                                                                                                    |                                                                                                    |                                                                                                    |                                                    |                                                                                                    |                                                                                                    |                                            |                   |                  |
| 🕶 Equi                                                                                                    | valent Cou                                                                                                    | rse 10                                                                                                    |                                                                                                    |                                                                                                    |                                                                                                    |                                                    |                                                                                                    |                                                                                                    |                                            |                   |                  |
| External                                                                                                    | Study / Exp                                                                                                    | erience: B.Sci                                                                                                    | ence (CHM234)                                                                                                    |                                                                                                    |                                                                                                    |                                                    |                                                                                                    |                                                                                                    |                                            |                   |                  |
| Equivale                                                                                                    | ent GU Cours                                                                                                    | se: Chem                                                                                                    | istry 1A (1021SCG)                                                                                                    |                                                                                                    |                                                                                                    |                                                    |                                                                                                    |                                                                                                    |                                            |                   |                  |
|                                                                                                    |                                                                                                    |                                                                                                    |                                                                                                    |                                                                                                    |                                                                                                    |                                                    |                                                                                                    |                                                                                                    |                                            |                   |                  |
| iew the fu<br>View A                                                                                                    | ull Application                                                                                                    | nmary<br>Submitted by the                                                                                                    | a Applicant.                                                                                                    |                                                                                                    |                                                                                                    |                                                    |                                                                                                    |                                                                                                    |                                            |                   |                  |
| View A                                                                                                    | ation Sun<br>ull Application<br>pplication<br>ed Supporti<br>Audit Info                                                                                                    | nmary<br>Submitted by the<br>11<br>ing Documenta                                                                                                    | e Applicant.<br>Ition 12                                                                                                    |                                                                                                    |                                                                                                    |                                                    |                                                                                                    |                                                                                                    |                                            |                   |                  |
| View A<br>View A<br>Relate<br>Details                                                                                                    | ation Sun<br>pplication<br>ed Supporti<br>Audit Info<br>Type Desc                                                                                                    | nmary<br>Submitted by the<br>11<br>ing Documenta<br>(TTT)<br>ription                                                                                                    | Applicant.                                                                                                    |                                                                                                    |                                                                                                    |                                                    | File Name                                                                                                    | (Click to view)                                                                                                    |                                            |                   | Related 5<br>Nbr |
| View the fu<br>View A<br>Relate<br>Details<br>Type<br>RSEOL                                                                                                    | Autor Supporti<br>Audit Info<br>Type Desc<br>Course Or                                                                                                    | nmary<br>Submitted by the<br>11<br>ing Documenta<br>ription<br>utline                                                                                                    | e Applicant. tion 12 File Description Course outline for                                                                                                    | or chem CHM                                                                                        | 1234                                                                                                    |                                                    | File Name<br>Course_C                                                                                              | (Click to view)<br>Dutline_3.pdf                                                                                                    |                                            |                   | Related S<br>Nbr |
| View the fu<br>View A<br>Relate<br>Details<br>Type<br>RSEOL<br>RSEOL                                                                                                    | Audit Info<br>Audit Info<br>Audit Info<br>Course Of<br>Course Of<br>Course Of                                                                                                    | nmary<br>Submitted by the<br>11<br>ing Documenta<br>irgition<br>utline<br>utline                                                                                                    | e Applicant.  tion  File Description  Course outline fo  Course Outline                                                                                                    | or chem CHM<br>Phy097                                                                              | 234                                                                                                    |                                                    | File Name<br>Course_C<br>Course_C                                                                                  | (Click to view)<br>Dutline_3.pdf<br>Dutline_2.pdf                                                                                            |                                            |                   | Related S<br>Nbr |
| /iew the fu<br>View A<br><b>Relate</b><br>Details<br>Type<br>RSEOL<br>RANS                                                                                                    | Audit Info<br>Audit Info<br>Audit Info<br>Course Of<br>Academic                                                                                                    | nmary<br>submitted by the<br>11<br>ing Documenta<br>properties<br>submitted by the<br>ing Documental<br>ing Documental<br>ing | e Applicant.  I2  File Description Course outline fo Course Outline fo Course Outline fo Transcript for B.: Radio School                                                                                                    | or chem CHM<br>Phy097<br>Science (AFT                                                              | 1234<br>245) Australian Film, T                                                                                                    | elevision and                                      | File Name<br>Course_C<br>Official Tr                                                                               | (Click to view)<br>Dutline_3.pdf<br>Dutline_2.pdf<br>anscript.pdf                                                                            |                                            |                   | Related S<br>Nbr |
| View A<br>View A<br>Relate<br>Details<br>Type<br>RSEOL<br>RANS<br>Add Atta                                                                                                    | Audit Info<br>pplication<br>ad Supporti<br>Audit Info<br>Type Desc<br>Course On<br>Academic<br>chiment                                                                                                    | nmary submitted by the 1 1 ing Documenta ing Documenta ing                                                                                                    | e Applicant.  tion  File Description  Course outline for  Course Outline  Transcript for B.  Radio School                                                                                                    | or chem CHM<br>Phy097<br>Science (AFT                                                              | 234<br>245) Australian Film, T                                                                                                    | elevision and                                      | File Name<br>Course_C<br>Course_C<br>Official Tr                                                                   | (Click to view)<br>Dutline_3.pdf<br>Dutline_2.pdf<br>anscript.pdf                                                                            |                                            |                   | Related 5<br>Nbr |
| Relate<br>Details<br>RSEOL<br>RANS<br>Add Atta                                                                                                    | Audit of Surporti<br>pplication<br>ad Supporti<br>Audit Info<br>Type Deac<br>Course O<br>Academic<br>Course O<br>Academic<br>Supporting                                                                                                    | nmary<br>submitted by the<br>11<br>ing Documental<br>irription<br>utline<br>transcript<br>13<br>Documentati                                                                                                    | Applicant.     12     File Description     Course outline for     Course Outline 1     Transcript for B.3     Radio School                                                                                                    | or chem CHM<br>Phy097<br>Science (AFT                                                              | 1234<br>245) Australian Film, T                                                                                                    | elevision and                                      | File Name<br>Course_C<br>Official Tr                                                                               | (Click to view)<br>Dutline_3.pdf<br>Dutline_2.pdf<br>anscript.pdf                                                                            |                                            |                   | Related S<br>Nbr |
| Relate<br>Details<br>RSEOL<br>RANS<br>Add Atta                                                                                                    | Audit Info<br>Audit Info<br>Audit Info<br>Type Desc<br>Course O<br>Academic<br>Course O<br>Academic<br>Supporting<br>Audit Info                                                                                                    | nmary<br>submitted by the<br>11<br>ing Documental<br>pription<br>utline<br>transcript<br>13<br>Documentati<br>prime                                                                                                    | e Applicant.  tion 12  File Description Course outline for Course Outline Transcript for B. Radio School  14                                                                                                    | or chem CHM<br>Phy097<br>Science (AFT                                                              | 1234<br>245) Australian Film, T                                                                                                    | elevision and                                      | File Name<br>Course_C<br>Course_C<br>Official Tr                                                                   | (Click to view)<br>Dutline_3.pdf<br>Dutline_2.pdf<br>anscript.pdf                                                                            |                                            |                   | Related S<br>Nbr |
| Relate<br>Details<br>fype<br>RSEOL<br>RANS<br>Add Atta<br>Other<br>Details<br>ttachment<br>ype                                                                                                    | Audit Info<br>pplication<br>pplication<br>Audit Info<br>Type Desc<br>Course O<br>Academic<br>Course O<br>Academic<br>Supporting<br>Audit Info<br>Type Desc<br>Course O<br>Academic                                                                                                    | nmary<br>submitted by the<br>11<br>ing Documentation<br>pription<br>utline<br>transcript<br>13<br>pDocumentation<br>pription                                                                                                    | e Applicant.                                                                                                    | or chem CHM<br>Phy097<br>Science (AFT                                                              | 1234<br>1245) Australian Film, T                                                                                                    | elevision and                                      | File Name<br>Course_C<br>Course_C<br>Official Tr                                                                   | (Click to view)<br>Dutline_3.pdf<br>Dutline_2.pdf<br>anscript.pdf                                                                            |                                            | Relate            | Related S<br>Nbr |
| Relate<br>Details<br>ype<br>RSEOL<br>RANS<br>Add Atta<br>POther<br>Details<br>tachment<br>rpc                                                                                                    | Audit Info<br>Audit Info<br>Type Desc<br>Course O<br>Academic<br>Course O<br>Academic<br>Supporting<br>Audit Info<br>Type Desc<br>Course O<br>Academic<br>Supporting<br>Audit Info                                                                                                    | Inmary Submitted by the Information Information Inform                                                                                                    | e Applicant.  tion  12  File Description  Course outline for  Course Outline  Transcript for B.:  Radio School  14  File Description  Results for Hos                                                                                                    | or chem CHM<br>Phy097<br>Science (AFT<br>pitality (QTG                                             | 234<br>245) Australian Film, T<br>C09) TAFE Queenslan                                                                                                    | elevision and                                      | File Name<br>Course_C<br>Course_C<br>Official Ti<br>File Name (0<br>Statement of                                   | (Click to view)<br>Dutline_3.pdf<br>Dutline_2.pdf<br>anscript.pdf<br>Click to view)<br>of Results - TA                                       | FE.pdf                                     | Relate            | Related S<br>Nbr |
| View A<br>View A<br>Relate<br>Details<br>RSEOL<br>RANS<br>Add Atta<br>Other<br>Details<br>ttachment<br>ype<br>AFRES<br>/ORKEX                                                                                                    | Audit Info<br>Audit Info<br>Type Desc<br>Course O<br>Course O<br>Academic<br>Supporting<br>Audit Info<br>Type Desc<br>Course O<br>Academic<br>Supporting<br>TAFE R<br>Work E                                                                                                    | Inmary Submitted by the I I I I I I I I I I I I I I I I I I I                                                                                                    | e Applicant.                                                                                                    | or chem CHM<br>Phy097<br>Science (AFT<br>pitality (QTG<br>perience for H                           | 1234<br>1245) Australian Film, T<br>1245) Australian Film, T<br>1245) Australian Film, T<br>1245) Australian Film, T<br>1245) Australian Film, T<br>1245) Australian Film, T                                                                                                    | elevision and                                      | File Name<br>Course_C<br>Course_C<br>Official Tr<br>File Name (0<br>Statement of<br>Work expert                    | (Click to view)<br>Dutline_3.pdf<br>Dutline_2.pdf<br>anscript.pdf<br>Click to view)<br>of Results - TA<br>ience supporti                     | FE.pdf<br>ng doc 1.pdf                     | Relate            | d Seq Nbr        |
| View A<br>View A<br>Relate<br>Details<br>rype<br>RSEOL<br>RANS<br>Add Atta<br>Other<br>Details<br>ttachment<br>ype<br>AFRES<br>/ORKEX<br>Sriffith                                                                                                    | Audit Info<br>Audit Info<br>Type Desc<br>Course OL<br>Course OL<br>Course OL<br>Academic<br>Supporting<br>Audit Info<br>Type Desc<br>Course OL<br>Academic<br>Supporting<br>Audit Info<br>Type Desc<br>Course OL<br>Academic<br>Supporting<br>Audit Info<br>Type Desc<br>Course OL<br>Academic<br>Supporting<br>Audit Info<br>Type Desc<br>Supporting<br>Audit Info<br>Type Desc<br>Course OL<br>Academic<br>Supporting<br>Audit Info<br>Type Desc<br>Course OL<br>Academic<br>Supporting<br>Audit Info<br>Type Desc<br>Supporting<br>Audit Info<br>Type Desc<br>Course OL<br>Academic<br>Supporting<br>Audit Info<br>Type Desc<br>Course OL<br>Academic<br>Supporting<br>Audit Info<br>Supporting<br>Supporting<br>Suppor                                                                                                    | nmary submitted by the 1 1 ing Documentat ription utline 1 1 3 Documentati free secription Results xxperience                                                                                                    | e Applicant.  tion 12  File Description Course outline for Course Outline Transcript for B.3 Radio School  file File Description Results for Hos Evidence of exp                                                                                                    | or chem CHM<br>Phy097<br>Science (AFT<br>pitality (QTG<br>perience for H                           | 234<br>245) Australian Film, T<br>245) Australian Film, T<br>245) Australian Film, T<br>245) Australian Film, T<br>245) Australian Film, T<br>245) Australian Film, T<br>245) Australian Film, T                                                                                                    | elevision and                                      | File Name<br>Course_C<br>Course_C<br>Official Ti<br>File Name (0<br>Statement of<br>Work expert                    | (Click to view)<br>Dutline_3.pdf<br>Dutline_2.pdf<br>anscript.pdf<br>Click to view)<br>of Results - TA<br>ience supportin                    | FE.pdf<br>ng doc 1.pdf                     | Relate            | d Seq Nbr        |
| View A<br>View A<br>Relate<br>Details<br>Type<br>RSEOL<br>RANS<br>Add Atta<br>Other<br>Details<br>ttachment<br>ype<br>AFRES<br>VORKEX<br>Sriffith<br>This Applic                                                                                                    | Audit Info<br>Audit Info<br>Type Desc<br>Course OL<br>Course OL<br>Course OL<br>Academic<br>Supporting<br>Audit Info<br>Type Desc<br>Course OL<br>Academic<br>Supporting<br>Audit Info<br>Type Desc<br>Course OL<br>Academic<br>Supporting<br>Audit Info<br>Type Desc<br>Course OL<br>Academic<br>Supporting<br>Audit Info<br>Type Desc<br>Course OL<br>Academic<br>Supporting<br>Audit Info<br>Type Desc<br>Course OL<br>Academic<br>Supporting<br>Audit Info<br>Type Desc<br>Course OL<br>Academic<br>Supporting<br>Audit Info<br>Type Desc<br>Course OL<br>Academic<br>Supporting<br>Course OL<br>Academic<br>Supporting<br>Course OL<br>Academic<br>Supporting<br>Course OL<br>Course OL<br>Academic<br>Supporting<br>Course OL<br>Course OL<br>Academic<br>Supporting<br>Course OL<br>Course OL<br>Academic<br>Supporting<br>Course OL<br>Course OL<br>Co                                                                                                    | Inmary Submitted by the Submitted by the                                                                                                    | e Applicant.  Ition  I2  File Description  Course outline for Course Outline I  Transcript for B.: Radio School  I  File Description  Results for Hos Evidence of exp  Its do not need to pr                                                                                                    | or chem CHM<br>Phy097<br>Science (AFT<br>pitality (QTG<br>perience for H<br>ovide suppor           | 234<br>245) Australian Film, T<br>209) TAFE Queenslan<br>IR Officer<br>ting documentation for                                                                                                    | elevision and<br>d Gold Coast<br>their Griffith St | File Name<br>Course_C<br>Course_C<br>Official Ti<br>File Name (0<br>Statement of<br>Work experi                    | (Click to view)<br>Dutline_3.pdf<br>Dutline_2.pdf<br>anscript.pdf<br>Click to view)<br>of Results - TA<br>ience supportii                    | FE.pdf<br>ng doc 1.pdf<br>riew a Transcrip | Relate            | d Seq Nbr        |
| View A<br>View A<br>Relate<br>Details<br>Type<br>RSEOL<br>RANS<br>Add Atta<br>Other<br>Details<br>ttachment<br>ype<br>AFRES<br>VORKEX<br>Sriffith<br>This Applic                                                                                                    | Audit Info<br>Audit Info<br>Type Desc<br>Course OL<br>Course OL<br>Course OL<br>Academic<br>Course OL<br>Academic<br>Supporting<br>Audit Info<br>t<br>Type Desc<br>Course OL<br>Academic<br>Supporting<br>Audit Info<br>t<br>Type Desc<br>Course OL<br>Academic<br>Supporting<br>Audit Info<br>t<br>Type Desc<br>Course OL<br>Academic<br>Supporting<br>Audit Info<br>t<br>Type Desc<br>Course OL<br>Academic<br>Supporting<br>Audit Info<br>t<br>Supporting<br>Audit Info<br>t<br>Supporting<br>Audit Info<br>t<br>Supporting<br>Audit Info<br>t<br>Supporting<br>Course OL<br>Academic<br>Supporting<br>Course OL<br>Academic<br>Supporting<br>Course OL<br>Academic<br>Supporting<br>Course OL<br>Academic<br>Supporting<br>Course OL<br>Audit Info<br>t<br>Supporting<br>Course OL<br>Course OL<br>Academic<br>Course OL<br>Academic<br>Supporting<br>Course OL<br>Course OL<br>Academic<br>Supporting<br>Course OL<br>Course OL<br>Academic<br>Supporting<br>Course OL<br>Course OL<br>Cou                                                                                                    | Inmary Submitted by the Information Information Inform                                                                                                    | e Applicant.  Ition  I2  File Description Course outline for Course Outline I Transcript for B.: Radio School  File Description Results for Hos Evidence of exp ints do not need to pr                                                                                                    | or chem CHM<br>Phy097<br>Science (AFT<br>pitality (QTG<br>perience for H<br>ovide suppor           | 234<br>245) Australian Film, T<br>209) TAFE Queenslan<br>IR Officer<br>ting documentation for                                                                                                    | elevision and<br>d Gold Coast<br>their Griffith St | File Name<br>Course_C<br>Course_C<br>Official Ti<br>File Name (0<br>Statement of<br>Work exper-                    | (Click to view)<br>Dutline_3.pdf<br>Dutline_2.pdf<br>anscript.pdf<br>Click to view)<br>of Results - TA<br>ience supportii<br>generate and v  | FE.pdf<br>ng doc 1.pdf<br>riew a Transcrip | Relate<br>there.  | d Seq Nbr        |
| View A<br>View A<br>Relate<br>Details<br>Type<br>RSEOL<br>RANS<br>Add Atta<br>Other<br>Details<br>Itachment<br>ype<br>AFRES<br>VORKEX<br>Sriffith<br>This Applic                                                                                                    | Audit Info<br>Audit Info<br>Type Desc<br>Course OL<br>Course OL<br>Course OL<br>Academic<br>Course OL<br>Academic<br>Course OL<br>Academic<br>Course OL<br>Academic<br>Course OL<br>Academic<br>Course OL<br>Academic<br>Course OL<br>Academic<br>Course OL<br>Academic<br>Course OL<br>Academic<br>Course OL<br>Academic<br>Supporting<br>Audit Info<br>t<br>Type Desc<br>Course OL<br>Academic<br>Supporting<br>Audit Info<br>t<br>Type Desc<br>Course OL<br>Academic<br>Supporting<br>Audit Info<br>t<br>Type Desc<br>Course OL<br>Academic<br>Supporting<br>Audit Info<br>t<br>Type Desc<br>Course OL<br>Academic<br>Supporting<br>Audit Info<br>t<br>Type Desc<br>Course OL<br>Academic<br>Supporting<br>Audit Info<br>t<br>Type Desc<br>Course OL<br>Academic<br>Supporting<br>Audit Info<br>t<br>Type Desc<br>Course OL<br>Academic<br>Supporting<br>Course OL<br>Academic<br>Type Desc<br>Course OL<br>Academic<br>Supporting<br>Course OL<br>Academic<br>Audit Info<br>t<br>Supporting<br>Course OL<br>Academic<br>Course OL<br>Academic<br>Audit Info<br>t<br>Academic<br>Supporting<br>Course OL<br>Academic<br>Supporting<br>Course OL<br>Academic<br>Supporting<br>Course Academic<br>Course<br>Course Academic<br>Course Academic<br>Academic<br>Acad                                                                                                    | Inmary Submitted by the Information Information Inform                                                                                                    | e Applicant.  Ition 12  File Description Course outline for Course Outline I Transcript for B.: Radio School  File Description Results for Hos Evidence of exp Its do not need to pr                                                                                                    | or chem CHM<br>Phy097<br>Science (AFT<br>pitality (QTG<br>perience for H<br>ovide suppor           | 234<br>245) Australian Film, T<br>245) Australian Film, T<br>24 | elevision and<br>d Gold Coast<br>their Griffith St | File Name<br>Course_C<br>Course_C<br>Official Ti<br>File Name (0<br>Statement of<br>Work experi<br>udy. Please     | (Click to view)<br>Dutline_3.pdf<br>Dutline_2.pdf<br>anscript.pdf<br>Click to view)<br>of Results - TA<br>ience supportii<br>generate and v  | FE.pdf<br>ng doc 1.pdf<br>riew a Transcrip | Relate<br>t here. | d Seq Nbr        |
| View A<br>View A<br>Relate<br>Details<br>Type<br>RSEOL<br>RANS<br>Add Atta<br>Other<br>Details<br>Itachment<br>ype<br>AFRES<br>VORKEX<br>Sriffith<br>his Applic<br>View Tr.<br>Please not                                                                                                    | Audit Info<br>pplication<br>pplication<br>ad Supportia<br>Audit Info<br>Type Desc<br>Course OL<br>Course OL<br>Course OL<br>Course OL<br>Course OL<br>Academic<br>Supporting<br>Audit Info<br>t<br>Type De<br>TAFE R<br>Work EI<br>Study<br>can has Griffi<br>anscript<br>e, it may take                                                                                                    | Inmary Submitted by the Information Information Inform                                                                                                    | e Applicant.  Ition 12  File Description Course outline for Course Outline I Transcript for B.3 Radio School  File Description Results for Hos Evidence of exp Its do not need to pr Its do not need to pr Its do lisplay the Transcript                                                                                                    | or chem CHM<br>Phy097<br>Science (AFT<br>pitality (QTG<br>perience for H<br>ovide suppor           | 234<br>245) Australian Film, T<br>245) Australian Film, T<br>209) TAFE Queenslan<br>1R Officer<br>ting documentation for                                                                                                    | elevision and<br>d Gold Coast<br>their Griffith St | File Name<br>Course_C<br>Course_C<br>Official Ti<br>File Name (0<br>Statement of<br>Work experi<br>udy. Please     | (Click to view)<br>Dutline_3.pdf<br>Dutline_2.pdf<br>anscript.pdf<br>Click to view)<br>of Results - TA<br>lence supportii<br>generate and v  | FE.pdf<br>ng doc 1.pdf<br>riew a Transcrip | Relate<br>t here. | d Seq Nbr        |
| /iew the fu<br>View A<br>Relate<br>Details<br>Type<br>RSEOL<br>RANS<br>Add Atta<br>Other<br>Details<br>titachment<br>Ype<br>AFRES<br>VORKEX<br>Friffith<br>This Applic<br>View Tr<br>Please not<br>Review                                                                                                    | Addition Sum<br>pplication<br>pplication<br>Type Desc<br>Course O<br>Course O<br>Cou | nmary submitted by the 1 1 ing Documentat ription utline utline transcript 13 g Documentati riffion Results xperience 15 e a minute or two attion Histor                                                                                                    | e Applicant.  Ition 12 File Description Course outline fo Course Outline fo Course O | or chem CHM<br>Phy097<br>Science (AFT<br>pitality (QTG<br>berience for H<br>ovide suppor           | 234<br>245) Australian Film, T<br>245) Australian Film, T<br>24 | elevision and<br>d Gold Coast<br>their Griffith St | File Name<br>Course_C<br>Course_C<br>Official Tr<br>Gfficial Tr<br>Vork expension<br>Work expension<br>Udy. Please | (Click to view)<br>Dutline_3.pdf<br>Dutline_2.pdf<br>anscript.pdf<br>Click to view)<br>of Results - TA<br>ience supporting<br>generate and v | FE.pdf<br>ng doc 1.pdf<br>riew a Transcrip | Relate            | d Seq Nbr        |
| View A<br>View A<br>Relate<br>Details<br>RSEOL<br>RANS<br>Add Atta<br>Other<br>Details<br>ttachment<br>ype<br>AFRES<br>VORKEX<br>Criffith<br>his Applic<br>View Tr<br>Views not<br>Construction<br>Construction<br>Constructio                                                                                                    | Addition Sum<br>all Application<br>pplication<br>ad Supporting<br>Addit Info<br>Type Deac<br>Course O<br>Course O<br>Course O<br>Course O<br>Course O<br>Course O<br>Course O<br>Course O<br>Academic<br>Course O<br>Academic<br>Supporting<br>Addit Info<br>Type Dea<br>TAFE R<br>Work E<br>Study<br>anscript<br>e, it may take<br>of Evalue<br>ation Histon                                                                                                    | Inmary I Submitted by the I II Ing Documentati Transcript I Documentati Transcript I Scoreption Results Experience I Score a minute or two ation Histor ry                                                                                                    | e Applicant.  Ition 12 File Description Course outline for Course Outline Transcript for B: Radio School  I  File Description Results for Hos Evidence of exp to display the Transcript I I I I I I I I I I I I I I I I I I I                                                                                                    | or chem CHM<br>Phy097<br>Science (AFT<br>pitality (QTG<br>perience for F<br>ovide suppor           | 234<br>245) Australian Film, T<br>245) Australian Film, T<br>245) Australian Film, T<br>245) Australian Film, T<br>245) Australian Film, T<br>245) Australian Film, T                                                                                                    | elevision and<br>d Gold Coast<br>their Griffith St | File Name<br>Course_C<br>Course_C<br>Official Tr<br>Vork experi-<br>udy. Please                                    | (Click to view)<br>Dutline_3.pdf<br>Dutline_2.pdf<br>anscript.pdf<br>Click to view)<br>of Results - TA<br>ience supportian<br>generate and v | FE.pdf<br>ng doc 1.pdf<br>riew a Transcrip | Relate<br>there.  | d Seq Nbr        |
| View A<br>View A<br>View A<br>View A<br>View A<br>View A<br>View A<br>View A<br>View A<br>View A<br>A<br>Conternation<br>Add Atta<br>View A<br>Add Atta<br>View A<br>View A<br>Add Atta<br>View A<br>Add Atta<br>View A<br>Add Atta<br>View A<br>Add Atta<br>View A<br>Add Atta<br>Add Atta<br>View A<br>Add Atta<br>Add Atta<br>View A<br>Add Atta<br>Add Atta<br>View A<br>Add Atta<br>Add Atta<br>A | Addit Info<br>Addit Info<br>Addit Info<br>Type Desc<br>Course O<br>Course O<br>Course O<br>Course O<br>Course O<br>Course O<br>Course O<br>Academic<br>Course O<br>Academic<br>Academic<br>Academic                                                                                                    | Inmary Submitted by the Submitted by the                                                                                                    | e Applicant.  Ition 12 File Description Course outline fo Course Outline Transcript for B.: Radio School  I File Description Results for Hos Evidence of exp to display the Transcript I I I I I I I I I I I I I I I I I I I                                                                                                    | or chem CHM<br>Phy097<br>Science (AFT<br>pitality (QTG<br>perience for F<br>ovide suppor           | 234<br>245) Australian Film, T<br>245) Australian Film, T<br>245) Australian Film, T<br>245) Australian Film, T<br>245) Australian Film, T<br>245) Australian Film, T<br>245) Australian Film, T<br>245) Australian Film, T                                                                                                    | elevision and<br>d Gold Coast<br>their Griffith St | File Name<br>Course_C<br>Course_C<br>Official Tr<br>Work experi-<br>udy. Please                                    | (Click to view)<br>Dutline_3.pdf<br>Dutline_2.pdf<br>anscript.pdf<br>Click to view)<br>of Results - TA<br>ience supportii<br>generate and v  | FE.pdf<br>ng doc 1.pdf<br>riew a Transcrip | t here.           | d Seq Nbr        |
| /iew the fu<br>View A<br>View A<br>Relate<br>Details<br>Type<br>RSEOL<br>RANS<br>Add Atta<br>Other<br>Details<br>Uother<br>Details<br>Vorkex<br>Vorkex<br>Vorkex<br>View Tr<br>'lease not<br>Ceview<br>Evalue                                                                                                    | Addit Info<br>add Supporti<br>add Supporti<br>add Supporti<br>Addit Info<br>Type Desc<br>Course O<br>Course O<br>Course O<br>Course O<br>Course O<br>Academic<br>Course O<br>Academic<br>Course O<br>Academic<br>Supporting<br>Addit Info<br>Type Des<br>TAFE R<br>Work E<br>Study<br>anscript<br>e, it may take<br>of Evalues<br>ation Histon<br>Addit [[]]<br>trus                                                                                                    | Inmary Submitted by the Submitted by the                                                                                                    | e Applicant.  Ition 12 File Description Course outline fo Course Outline Transcript for B: Radio School  I File Description Results for Hos Evidence of exp to display the Transcript Step Number Appr                                                                                                    | or chem CHM<br>Phy097<br>Science (AFT<br>pitality (QTG<br>perience for H<br>ovide suppor<br>cript. | 234<br>245) Australian Film, T<br>245) Australian Film, T<br>24 | elevision and<br>d Gold Coast<br>their Griffith St | File Name<br>Course_C<br>Course_C<br>Official Tr<br>Vork experi<br>udy. Please                                     | (Click to view)<br>Dutline_3.pdf<br>Dutline_2.pdf<br>anscript.pdf<br>Click to view)<br>of Results - TA<br>ience supportia                    | FE.pdf<br>ng doc 1.pdf<br>riew a Transcrip | Relate<br>there.  | d Seq Nbr        |
| //ew the fu<br>View A<br>Relate<br>Details<br>Type<br>RSEOL<br>RANS<br>Add Atta<br>Other<br>Details<br>ttachment<br>Yop<br>AFRES<br>VORKEX<br>Friffith<br>his Applic<br>View Tr<br>'lease not<br>Ceview<br>Evalue<br>History<br>ction / Sta<br>ent for As                                                                                                    | Audit Info<br>pplication<br>pplication<br>Type Desc<br>Course OC<br>Course OC<br>Course OC<br>Course OC<br>Course OC<br>Course OC<br>Academic<br>Course OC<br>Academic<br>Academic<br>Academic<br>Academic<br>Academic<br>Sessessent                                                                                                    | nmary i Submitted by the i Submitted by the i II ing Documentati rrm utline i Transcript II I Documentati rrm escription Results xperience I5 a minute or two ation Histor ry ry rm                                                                                                    | e Applicant.  Ition I 2  File Description Course outline fo Course Outline fo Course Outline fo Course | or chem CHM<br>Phy097<br>Science (AFT<br>pitality (QTG<br>berience for H<br>ovide suppor<br>sript. | 234<br>245) Australian Film, T<br>245) Australian Film, T<br>24 | elevision and<br>d Gold Coast<br>their Griffith St | File Name<br>Course_C<br>Course_C<br>Official Tr<br>Vork expension<br>work expension<br>udy. Please                | (Click to view)<br>Dutline_3.pdf<br>Dutline_2.pdf<br>anscript.pdf<br>Click to view)<br>of Results - TA<br>ience supportin<br>generate and v  | FE.pdf<br>ng doc 1.pdf<br>riew a Transcrip | Relate<br>there.  | d Seq Nbr        |

| #  | Title                            | Notes                                                                                                |
|----|----------------------------------|----------------------------------------------------------------------------------------------------|
| 1  | Application<br>summary tab       | Displays information about the applicant and their application.                                      |
| 2  | Approval tab                     | Record decision regarding application.                                                               |
| 3  | Applicant details                | Applicant name and application ID.                                                                   |
| 4  | Contact details                  | Provides telephone and email address.                                                                |
| 5  | Application program              | Identifies the applicant's current program.                                                          |
| 6  | Study / Experience               | Identifies the type of credit requested.                                                             |
| 7  | University credit policy         | A link to the relevant credit policy. Opens in a new tab.                                            |
| 8  | Accreditation                    | Australian or Country Education Body<br>which approves and quality assures prior<br>institution.     |
| 9  | Equivalence                      | Equivalence of prior program to Griffith<br>University program using AQF program<br>levels of study. |
| 10 | Equivalent course                | The course for which credit is sought.                                                               |
| 11 | Application<br>summary           | Select <i>View application</i> to view full application – opens in separate tab.                     |
| 12 | Related supporting documentation | Click the links for the required files to view attached documents.                                   |
| 13 | Add attachment                   | Approver may add attachments if required.                                                            |
| 14 | Other supporting documentation   | Click the links for the required files.                                                              |
| 15 | Griffith study                   | View unofficial transcript for applicants who have studied at Griffith University.                   |
| 16 | Review / evaluation<br>history   | Displays log of evaluation history including comments.                                               |
| 17 | Save                             | Save any edits.                                                                                      |

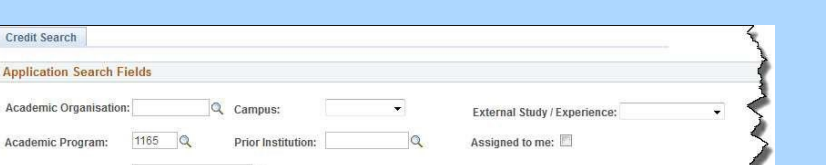

Search for existing applications or view previous approval decision. Click the *Assessment status* link to open an application.

| 0      |
|--------|
|        |
|        |
| Ð      |
| S<br>S |

| Fi | rst Name:              |            |          |           |          | Student ID         |                        | Q              |
|----|------------------------|------------|----------|-----------|----------|--------------------|------------------------|----------------|
| -  | ist Name:              |            |          |           |          | Appln Reference    | e Nbr                  | Q              |
|    |                        | C          | lear     |           |          |                    | Se                     | arch           |
| 15 | sessment Iten          | n Results  |          |           |          |                    |                        |                |
|    | Appln<br>Reference Nbr | Student ID | Username | Last Name | se       | Assesment Status   | Assessment<br>Decision | Approver Empli |
| 1  | TC5462                 | 5008209    | S5008209 | Muncey    | eting    | Awaiting Originals | Approved               | 0346072        |
| 2  | TC5462                 | 5008209    | S5008209 | Muncey    | d Phys 2 | Ready for Posting  | Approved               | 0802015        |
|    | TC5469                 | 2941807    | S2941807 | Quackers  | ment     | Complete           | Approved               | 0819938        |
| 3  |                        |            |          |           | 1        |                    |                        |                |

Navigation:

Staff Portal > Learning and Teaching > Managing courses > Credit for prior learning

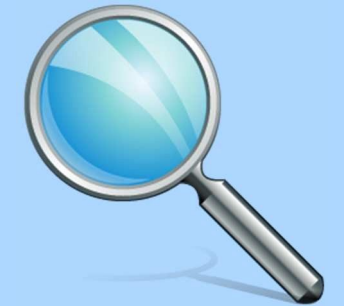

#### For assistance

Academic Credit Transfer: Email griffith-credit@griffith.edu.au System Help - EIS-Assist: Telephone 3735 5544 More resources: Staff Portal > Learning and Teaching > Managing courses > Credit for prior learning

## **Online Credit Approval - Approval tab**

# Help

#### I am not the correct approver. What do I do?

Select **Pushback** to return the application to the Admission office and complete the internal comments field advising the current convenor.

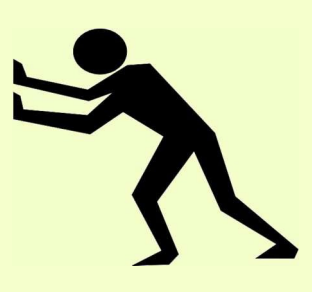

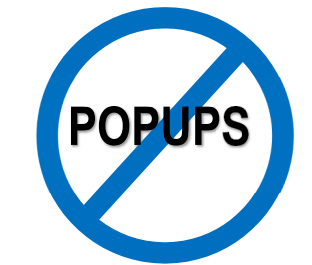

If a link does not display, pop-up windows may be blocked in the browser. Check the top of the browser. Allow pop-up windows for this address and click the link again.

| Name: Donald Duck ID: 1234567 Australia Username: S1234567 Contact Det   Applic Reference Nur: Contact Det Contact Det Contact Det   Image: Contact Det Contact Det Contact Det Contact Det   Image: Contact Det Contact Det Contact Det <td< th=""><th>Applicant</th><th></th><th></th><th></th><th></th><th></th><th></th><th></th><th></th><th></th><th></th></td<>                                                                                                    | Applicant                                         |                                                                                                    |                             |                |              |                       |            |                 |                  |                                                                                                    |                          |
|----------------------------------------------------------------------------------------------------|---------------------------------------------------|----------------------------------------------------------------------------------------------------|-----------------------------|----------------|--------------|-----------------------|------------|-----------------|------------------|----------------------------------------------------------------------------------------------------|--------------------------|
| Applic Reference Nbr: TOS 129 Admission Applic Nbr: Application Date:: 05/06/2016 Credit Applic Type:: Status:: Application Student   * Application Program: Status:: Athysis MBA Credit Applic Type:: Student   ield of Study: MBA CODE (SB) (GBSP113) Program Status:::: Active in Program   ktademic Org: Dept Account,Finance & Econ Expected Grad Term:: 3185 Tri 2 2018      * Study / Experience:   University / Cherr Study: Seq Nbr:: 1 Credit Type:: Specified University Credit Polic   Study / Experience: University Credit Applic Type:: Specified University Credit Polic   Study / Experience: University Credit Polic University Credit Polic   Study / Experience: Bischelor: Degree Equivalence:   Program Study / Experience: Bischelor: Degree Equivalence:   Program Study / Experience: Bischelor: Degree Equivalence:   Program Study / Experience: Bischelor: Clear Study / Experience: Step 1 of 1   Speriowal Step: Step 1 Approver 3 Step 1 of 1   Paproved Step: Step 1 Approver 3 Step 1   Application Normality 0 1   Application Study / Experience: Step 1 of 1   Proved Step: Step 1 Approver 3   Application Study (Step 1 Approver) 1   Application Study (Step 1 Approver) 1   Application Study (Step 1 Approver) 1   Application Study (Step                                                                                                    | Name: Donald Duck                                 | < Contract of the second second second second second second second second second second second second second se |                             | ID: 1234567    |              | Australia             |            | Username:       | S1234567         |                                                                                                    | Contact Deta             |
| Reference Nix T. Cót júž Admission Applica Nix Application Date: 6.0502016 Credit Applic Status: Application Submit   Application Program: 5.9 MBA Admission Applica Nix A Application Program: 5.9 MBA Credit Applic Type: Suddy 12 paperiance Study 12 paperiance Study 12 p                                                                                                    | Appin Reference N                                 | br                                                                                                    |                             |                |              |                       |            |                 |                  |                                                                                                    |                          |
| Application Program     Academic Program:     S158 MBA     Credit Applic Type: Student     Program Status: Active in Program     Academic Ore:     S1040 / Experience     Study / Experience     Study / Experience:     University / Ofter Study     Seq Nbr: 1     Credit Type: Specified     University Credit Polic     Source Institution: Australian Film, Television and Radio School     Institution Location: Other     Academic Ore:     Satury / Experience:     Diversity / Ofter Study     Second     Accreditation:     Academic Ure:     Second     Second                                                                                                    | Reference Nbr: TC                                 | 6129                                                                                                    | Admission Ap                | plic Nbr:      |              | Application Date:     | 06/06/2    | 2016            | Cred             | it Applic Status:                                                                                                    | Application Submitte     |
| Academic Program: 5158 MBA Credit Applic Type: Student.   Field of Study: MBA CORE (SB) (GBSPP13) Program Status:: Active in Program.   Academic Org: Dept Account, Finance & Econ Expected Grad Term: 3165 Til 2018   Study / Experience:   Study / Experience: University / Other Study: Seq Nbr: 1 Credit Type:: Specified University Credit Poic   Study / Experience: University / Other Study: Seq Nbr: 1 Credit Type:: Specified University Credit Poic   Study / Experience: Bachelor Degree Equivalence: University Credit Poic   Pogram Code:: A17235 Accreditation:   Accademic Program: B.Science Equivalence: University Credit Poic   University Credit Poic Bachelor Degree Equivalence: University Credit Poic   University Order Bachelor Degree Equivalence: University Credit Poic   University Program: B.Science Chemistry 1A (10218CG) Q   University Credit Approval Step 1 of 1 Step 1 of 1   Sproval Process: Transfer Credit Approval Step 1 of 1   Sproval: Order Step 1 Approver Step 1 of 1   Sproval: Order Step 1 of 1 Step 1 of 1   Sproval: Order Step 1 of 1 Step 1 of 1   Sproval: Order Step 1 of 1 Step 1 of 1   Sproval: Order Step 1 of 1 Step 1 of 1   Sproval:                                                                                                    | Application Program                               | gram                                                                                                    |                             |                |              |                       |            |                 |                  |                                                                                                    |                          |
| Field of Study: MBA CORE (SB) (GBSPP13) Program Status: Active in Program   Academic Org: Det Account.Finance & Econ Expected Grad Term: 3185 Tri 2 2018     Study / Experience: University / Other Study Seq Nbr: 1 Credit Type: Specified University Credit Pole   Source Institution: Australian Film, Television and Radio School Institution Location: Other Academic Program BS clience   Program Code: AF1245 Accreditation: Academic Level: Bs chelor Degree Equivalence:   Program Code: AF1245 Accreditation: Academic Level: Bs chelor Degree Equivalence:   Program Study / Experience: B Schence (CHM234) 2                                                                                                    | Academic Program:                                 | 5158 M                                                                                                    | BA                          |                |              |                       |            | Credit Ap       | oplic Type:      | Student                                                                                                    |                          |
| Academic Org: Dept Account, Finance & Econ Expected Grad Term: 3:85 Th 2:2018     Study / Experience: University / Other Study Seq Nbr: 1 Credit Type: Specified University Credit Polic   Source Institution: Australian Film, Television and Radio School Institution Location: Other   Academic Program: B.Science Pogram: Code: AFT245 Accreditation:   Program: Cole achieve: Bachelor Degree Equivalence:   Duration: 3 Years <b>Equivalent Course</b> External Study / Experience: B.Science (CHM234)   Equivalent GU Course: Onemistry 1A (10218CG)   Proval Process: Transfer Credit Approval   Step 1 of 1   Approval Step: Step 1 of 1   Approval Process: The applicant will receive credit for this course.   Internal   Comments:   6   Advice in   7   Columents in and understood the University solicies on Conflict of Interest and Personal Relationships in the Workplace and agree to comprise that thase read and understood the University solicies on Conflict of Interest and Personal Relationships in the Workplace and agree to comprise that thase read and understood the University solicies on Conflict of Interest and Personal Relationships in the Workplace and agree to comprise to the solicies on conflict of Interest and Personal Relationships in the Workplace and agree to comprise that thase read and understood the University solicies on Conflict of Interest and Personal Relationships in the Workplace and agree to comprise that thase read and understood the University solicies on                                                                                                    | Field of Study:                                   | MBA CORE (S                                                                                                    | B) (GBSPP13)                |                |              |                       |            | Program         | Status:          | Active in Progra                                                                                                    | m                        |
| Study / Experience   Study / Experience University / Other Study Seq Nbr: 1 Credit Type: Specified University Credit Polic   Source Institution: Australian Film, Television and Radio School Institution Location: Other   Academic Program: B.Science Program Code: Accreditation:   Academic Levve: Bachelor Degree Equivalence:   Duration: 3 Years <b>Captivalent Course</b> External Study / Experience: B.Science (CHM234)   Equivalent GU Course: Chemistry 1A (10218CG) <b>Provent Course</b> State J Approver: G      Image: Approver: G <b>Provent Course</b> State J Approver: G      State J Approver: G <b>Prove: Prove: Prove: Prove: Prove: Prove: Prove: Prove: Prove: Prove:</b> <                                                                                                    | Academic Org:                                     | Dept Account,                                                                                                   | Finance & Econ              |                |              |                       |            | Expected        | d Grad Term:     | 3185 Tri 2 201                                                                                                    | 8                        |
| Study / Experience: University / Other Study Seq Nbr: 1 Credit Type:: Specified University Credit Polic   Source Institution: Australian Film, Television and Radio School Institution Location: Other   Academic Program: D.Science Equivalence: Descience   Program Code: AT7245 Accreditation:   Academic Level:: Bachelor Degree Equivalence:   Duration: 3 Years <b>Capuivalent Course</b> External Study / Experience: B Science (CHM234)   Equivalent GU Course: Chemistry 1A (1021SCG) <b>Step 1 of 1</b> tipproval Step: Step 1 of 1 <b>Step 1 of 1 Step 1 of 1 Step 2 of 1 Step 1 of 1 Step 1 of 1 S</b>                                                                                                    | Study / Experier                                  | nce                                                                                                    |                             |                |              |                       |            |                 |                  |                                                                                                    |                          |
| Source Institution: A ustralian Film, Television and Radio School Institution Location: Other<br>Academic Program: B.Science<br>Program Code: AF1245 Accreditation:<br>Academic Level: Bachelor Degree Equivalence:<br>Duration: 3 Years<br><b>Equivalent Course</b><br>External Study / Experience: B.Science (CHM234)<br>Equivalent GU Course: Chemistry 1A (1021SCG)<br>2<br>proval Process: Transfer Credit Approval<br>Step 1 of 1<br>Step 1 of 1<br>Step 1 o | Study / Experience:                               | University / Oth                                                                                                | her Study                   | Seq Nbr:       | 1            | Credit Type:          |            | Specified       |                  | l                                                                                                    | University Credit Policy |
| Academic Program: B.Science<br>Program Codie: AFT245<br>Academic Level: Bichelor Degree<br>Duration: 3 Years                                                                                                    | Source Institution:                               | Australian Film                                                                                                 | , Television and R          | adio School    |              | Institution L         | ocation    | Other           |                  |                                                                                                    |                          |
| Program Code: A FT245   Accreditation:   Equivalent Level:   Bachelor Degree   Duration:   3 Years     Pequivalent Course   External Study / Experience:   B. Science (CHM234)   Provers:   Chemistry 1A (1021SCG)   pproval Process:   Transfer Credit Approval     Step 1 of 1        Approver:   Or Walt Disney   4   5   Comments:   6   Advice to   7                                                                                                    | Academic Program:                                 | B.Science                                                                                                    |                             |                |              |                       |            |                 |                  |                                                                                                    |                          |
| Academic Level: Bachelor Degree   Duration: 3 Years     Equivalent Course     Equivalent Course:   Chemistry 1A (1021SCG)   oproval Process:   Transfer Credit Approval     Step 1 of 1     Approve:   Or Walt Disney   4   5   Comments:   6   Advice to   7                                                                                                    | Program Code:                                     | AFT245                                                                                                    |                             |                |              | Accreditatio          | n:         |                 |                  |                                                                                                    |                          |
| Duration: 3 Years <td>Academic Level:</td> <td>Bachelor Degr</td> <td>ee</td> <td></td> <td></td> <td>Equivalence</td> <td>:</td> <td></td> <td></td> <td></td> <td></td>                                                                                                    | Academic Level:                                   | Bachelor Degr                                                                                                   | ee                          |                |              | Equivalence           | :          |                 |                  |                                                                                                    |                          |
|                                                                                                    | Duration:                                         | 3 Years                                                                                                    |                             |                |              |                       |            |                 |                  |                                                                                                    |                          |
| External Study / Experience: B.Science (CHM234) Equivalent GU Course: Chemistry 1A (1021SCG) 2 cproval Process: Transfer Credit Approval Step 1 of 1 Step 1 of 1                                                                                                    | - F - L - 10                                      |                                                                                                    |                             |                |              |                       |            |                 |                  |                                                                                                    |                          |
| External Study / Experience: B.Science (CHM234) Equivalent GU Course: Chemistry 1A (1021SCG) Proval Process: Transfer Credit Approval Step: Step 1 of 1 Step 1 of 1 Step 1 of                                                                                                    | <ul> <li>Equivalent Cour</li> </ul>               | rse                                                                                                    |                             |                |              |                       |            |                 |                  |                                                                                                    |                          |
| Equivalent GU Course: Chemistry 1A (1021SCG) Chemistry 1A (1021SCG) Chemistry 1A (102ISCG) Chemistry 1A (102ISCG) Chemistry 1A (102ISCG)                                                                                                    | External Study / Expe                             | erience: B.Sc                                                                                                   | ience (CHM234)              |                | 2            |                       |            |                 |                  |                                                                                                    |                          |
| Step 1 of 1     Approval Step: Step 1 Approver     Approval ?     Approver:        Declaration     8     9           Declaration     9                    Operation <td>Equivalent GU Cours</td> <td>chen</td> <td>histry 1A (1021SCO</td> <td>3)</td> <td></td> <td></td> <td></td> <td>Q</td> <td></td> <td></td> <td></td>                                                                                                    | Equivalent GU Cours                               | chen                                                                                                    | histry 1A (1021SCO          | 3)             |              |                       |            | Q               |                  |                                                                                                    |                          |
| Approval Step: Step 1 Approver 3 Approval ? Approvel  Dr Walt Disney 4 5 The applicant will receive credit for this course. Internal Comments: 6 Advice to 7 Declaration 8 Occurrents 1 G 1 G 1 G 1 G 1 G 1 G 1 G 1 G 1 G 1                                                                                                    | pproval Process: Tra                              | ansfer Credit A                                                                                                 | pproval                     |                |              |                       |            |                 |                  |                                                                                                    |                          |
| Approval Step: Step 1 Approver     Approval ?     Approver:        Dr Walt Disney     4   5   'Decision:     Approved      The applicant will receive credit for this course.   Internal   6   Advice to   7             Peclaration   8   9 <b>Approved Internal 6 Comments: 6 Advice to 7 Declaration 9 Ideclare that have read and understood the University's policies on Conflict of Interest and Personal Relationships in the Workplace and agree to comply with these policies. I declare that:     <b>On conflicts of Interest, Including any family or other personal relationships, we applicant:     <b>O Acomit of Interest has been identified, and the required <u>Conflic</u></b></b></b>                                                                                                    |                                                   |                                                                                                    |                             |                |              |                       |            |                 |                  |                                                                                                    |                          |
| Approval Step: Step 1 Approver 3     Approver: Dr Walt Disney     Approver: Dr Walt Disney   The applicant will receive credit for this course.   Internal   Comments:   6     Advice to   Applicant:     7     Declaration     9        I declare that I have read and understood the University's policies on Conflict of Interest and Personal Relationships in the Workplace and agree to comply with these policies. Including any family or other personal relationships, we to entire this decision in relation to this applicant. <ul> <li>No conflicts of Interest, including any family or other personal relationships, we to entire that been identified, and the required <u>Conflict of Interest Disclosure Statement(s)</u> will be forwarded to the Head of Element.</li> </ul>                                                                                                    |                                                   | _                                                                                                    |                             |                |              |                       |            |                 |                  | Step 1 of 1                                                                                                    |                          |
| Approvel   Or Walt Disney   4   5   Decision:   Approved   5   The applicant will receive credit for this course.   Internal Comments:   6   Advice to   7    Declaration   8   9   I declare that I have read and understood the University's policies on Conflict of Interest and Personal Relationships in the Workplace and agree to comply with these policies. I declare that:    On conflicts of interest, including any family or other personal relationships, we to entitled by those involved in this decision in relation to this applicant.   A conflict of interest has been identified, and the required Conflict of Interest Disclosure Statement(s) will be forwarded to the Head of Element.                                                                                                    | Approval Step: Step                               | 1 Approver                                                                                                    | 3                           |                |              |                       |            |                 |                  |                                                                                                    |                          |
| Approver:       Dr Walt Disney       4       5         'Decision:       Approved       5         The applicant will receive credit for this course.       6         Internal<br>Comments:       6       6         Advice to<br>Applicant:       7       6         Declaration       9       6         I declare that I have read and understood the University's policies on Conflict of Interest and Personal Relationships in the Workplace and agree to<br>comply with these policies. I declare that:       9         I declare that I have read and understood the University's policies on Conflict of Interest and Personal Relationships in the Workplace and agree to<br>comply with these policies. I declare that:       0         No conflicts of interest, including any family or other personal relationships, we to entitled by those involved in this decision in relation to this<br>applicant.       0         A conflict of interest, has been identified, and the required <u>Conflict of Interest Disclosure Statement(s)</u> will be forwarded to the Head of Element.       10                                                                                                    | Approval ?                                        |                                                                                                    |                             |                |              |                       |            |                 |                  |                                                                                                    |                          |
| The applicant will receive credit for this course.  Internal Comments:  6 Advice to Advice to Advice to Advice to Pectaration 9 I declare that I have read and understood the <u>University's policies</u> on Conflict of Interest and Personal Relationships in the Workplace and agree to comply with these policies. I declare that One of the treat and understood the <u>University's policies</u> on Conflict of Interest and Personal Relationships in the Workplace and agree to Comply with these policies. I declare that One conflict of Interest, including any family or other personal relationships, we to entitled by those involved in this decision in relation to this applicant. Advice to Aconflict of Interest, has been identified, and the required <u>Conflict of Interest Disclosure Statement(s</u> ) will be forwarded to the Head of Element.                                                                                                    | Approver: Dr Wal                                  | t Disney                                                                                                    | 4                           | -              |              |                       |            |                 |                  |                                                                                                    |                          |
| The applicant will receive credit for this course.  Internal Comments:  Advice to  Advice to  Peclaration  B  9  Ideclare that I have read and understood the University's policies on Conflict of Interest and Personal Relationships in the Workplace and agree to comply with these policies. I declare that Output of the set policies. I declare that Output of the set poli                                                                                                    | Decision: Appro                                   | ved                                                                                                    | ~                           | 2              |              |                       |            |                 |                  |                                                                                                    |                          |
| Internal<br>Comments: 6 Advice to 7 Declaration 9 I declare that I have read and understood the <u>University's policies</u> on Conflict of Interest and Personal Relationships in the Workplace and agree to comply with these policies. I declare that 0 No conflicts of interest, including any family or other personal relationships, we 10 entified by those involved in this decision in relation to this applicant. 0 A conflict of interest has been identified, and the required <u>Conflict of Interest Disclosure Statement(s</u> ) will be forwarded to the Head of Element. 11 12                                                                                                    | The ap                                            | plicant will recei                                                                                              | ve credit for this co       | ourse.         |              |                       |            |                 |                  |                                                                                                    |                          |
| Internal<br>Comments: 6 Advice to 7 Declaration 9 I declare that I have read and understood the <u>University's policies</u> on Conflict of Interest and Personal Relationships in the Workplace and agree to comply with these policies. I declare that O No conflicts of Interest, including any family or other personal relationships, we 10 entified by those involved in this decision in relation to this applicant. Activation of the required <u>Conflict of Interest Disclosure Statement(s)</u> will be forwarded to the Head of Element.                                                                                                    |                                                   |                                                                                                    |                             |                |              |                       |            |                 |                  |                                                                                                    |                          |
| Advice to Applicant:                                                                                                    | Internal                                          |                                                                                                    | 6                           |                |              |                       |            |                 |                  | 1 and 1 and |                          |
| Advice to<br>Applicant: 7  Declaration 8 9 I declare that I have read and understood the <u>University's policies</u> on Conflict of Interest and Personal Relationships in the Workplace and agree to<br>comply with these policies. I declare that: O No conflicts of Interest, including any family or other personal relationships, we 10 entified by those involved in this decision in relation to this<br>applicant. Activity of the required <u>Conflict of Interest Disclosure Statement(s)</u> will be forwarded to the Head of Element.                                                                                                    |                                                   |                                                                                                    |                             |                |              |                       |            |                 |                  |                                                                                                    |                          |
| Declaration       9         I declare that I have read and understood the <u>University's policies</u> on Conflict of Interest and Personal Relationships in the Workplace and agree to comply with these policies. I declare that:         O No conflicts of interest, including any family or other personal relationships, we 10 entified by those involved in this decision in relation to this applicant.         A conflict of interest has been identified, and the required <u>Conflict of Interest Disclosure Statement(s)</u> will be forwarded to the Head of Element.         11       12                                                                                                    | Advice to<br>Applicant:                           | 7                                                                                                    | 7                           |                |              |                       |            |                 |                  | S.                                                                                                    |                          |
| Declaration       9         I declare that I have read and understood the <u>University's policies</u> on Conflict of Interest and Personal Relationships in the Workplace and agree to comply with these policies. I declare that:         O No conflicts of interest, including any family or other personal relationships, we 10 entified by those involved in this decision in relation to this applicant.         O A conflict of interest has been identified, and the required <u>Conflict of Interest Disclosure Statement(s)</u> will be forwarded to the Head of Element.                                                                                                    |                                                   | _                                                                                                    |                             |                |              |                       |            |                 |                  |                                                                                                    |                          |
| I declare that I have read and understood the <u>University's policies</u> on Conflict of Interest and Personal Relationships in the Workplace and agree to comply with these policies. I declare that: O No conflicts of interest, including any family or other personal relationships, we 10 entified by those involved in this decision in relation to this applicant. A conflict of interest has been identified, and the required <u>Conflict of Interest Disclosure Statement(s)</u> will be forwarded to the Head of Element.                                                                                                    | Declaration 8                                     |                                                                                                    |                             | )              |              |                       |            |                 |                  |                                                                                                    | 1                        |
| comply with these policies. I declare that:<br>O No conflicts of interest, including any family or other personal relationships, we 10 entified by those involved in this decision in relation to this applicant.<br>O A conflict of interest has been identified, and the required <u>Conflict of Interest Disclosure Statement(s)</u> will be forwarded to the Head of Element.                                                                                                    | I declare that I have re                          | ead and underst                                                                                                 | ood the University          | 's policies on | Conflict of  | Interest and Person   | al Relatio | onships in the  | e Workplace a    | nd agree to                                                                                                    |                          |
| A conflict of interest has been identified, and the required <u>Conflict of Interest Disclosure Statement(s)</u> will be forwarded to the Head of Element.                                                                                                    | comply with these pol<br>O No conflicts of inter- | icies. I declare t<br>erest, including a                                                                        | hat:<br>any family or other | personal rela  | tionships, v | we 10 entified by the | ose invol  | lved in this de | ecision in relat | ion to this                                                                                                    |                          |
| 11 12                                                                                                    | <ul> <li>A conflict of intere</li> </ul>          | st has been ider                                                                                                | ntified, and the red        | uired Conflict | of Interest  | Disclosure Stateme    | nt(s) will | be forwarde     | d to the Head    | of Element.                                                                                                    |                          |
|                                                                                                    | 11                                                | 1                                                                                                    | 2                           |                |              | and a statistic       |            |                 |                  |                                                                                                    |                          |
|                                                                                                    | Submit Decision                                   | Save                                                                                                    | < Préviou                   | is Page        | Next Pag     | 6 >                   |            |                 |                  | Return                                                                                                    |                          |

| #  | Title                   | Notes                                                                                                    |
|----|-------------------------|----------------------------------------------------------------------------------------------------|
| 1  | Approval tab            | Record decision regarding application.                                                                   |
| 2  | Equivalent<br>GU course | If course selected by student is not appropriate, enter recommended course.                              |
| 3  | Approval step           | Identifies the current approval step.                                                                    |
| 4  | Approver                | The approver's name                                                                                      |
| 5  | Approval decision       | Select required decision from drop-down list.<br>Additional fields will appear for some<br>decisions.    |
| 6  | Internal<br>comments    | Mandatory for some decisions (eg Approved<br>with conditions).<br>Not visible to applicant               |
| 7  | Advice to applicant     | This information will be included by Credit<br>Transfer Office when communicating with the<br>applicant. |
| 8  | Declaration             | Declaration statement displays when<br>"Approved" decision is selected.                                  |
| 9  | University<br>policy    | Link to the University policy on Conflict of<br>Interest and Personal Relationships in the<br>Workplace  |
| 10 | Conflict of<br>interest | Link provided for Conflict of interest disclosure statement if required.                                 |
| 11 | Save                    | Save any edits.                                                                                          |
| 12 | Submit<br>decision      | Save your decision and return to the worklist.                                                           |

| Decision     | Explanation                                                                                                    |
|--------------|----------------------------------------------------------------------------------------------------|
| Approved     | Approved means that the applicant will be granted credit for the required course.                                                                  |
| Not approved | The applicant will not receive credit for the requested course.<br>Internal comments mandatory.                                                    |
| Pushback     | Pushback will return the application to the Credit Transfer Office.<br>Internal comments are mandatory. Explain why application is<br>pushed back. |
| Put on hold  | Allows application to remain in worklist. Enter an internal comment to advise why the application is placed on hold.                               |

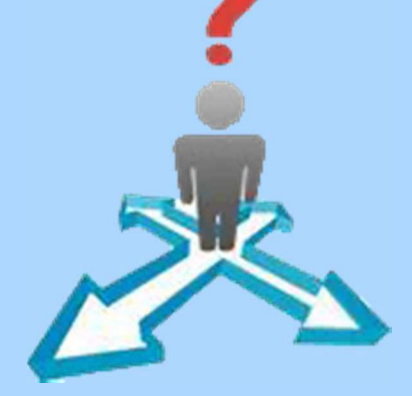

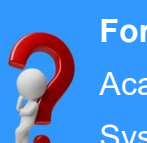

<u>0</u>

**Decision statu** 

For assistance

Academic Credit Transfer: Email griffith-credit@griffith.edu.au

System Help - EIS Assist: Telephone 3735 5544

More resources: Staff Portal > Learning and Teaching > Managing courses > Credit for prior learning